チャートデザイン設定

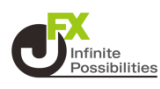

### 1 メニューバーにある 【チャート】をタップして表示します。

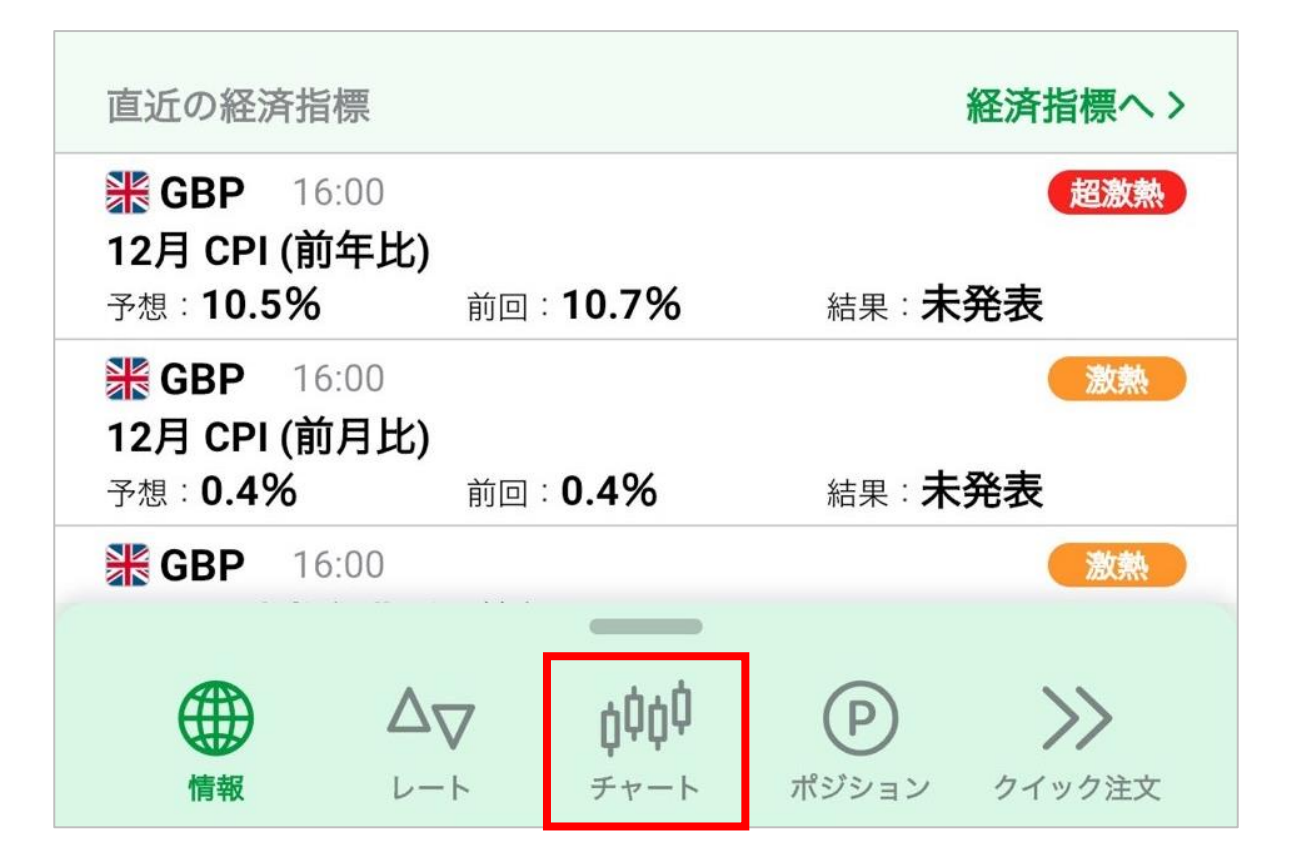

## 2 右上の 🍄 をタップします。

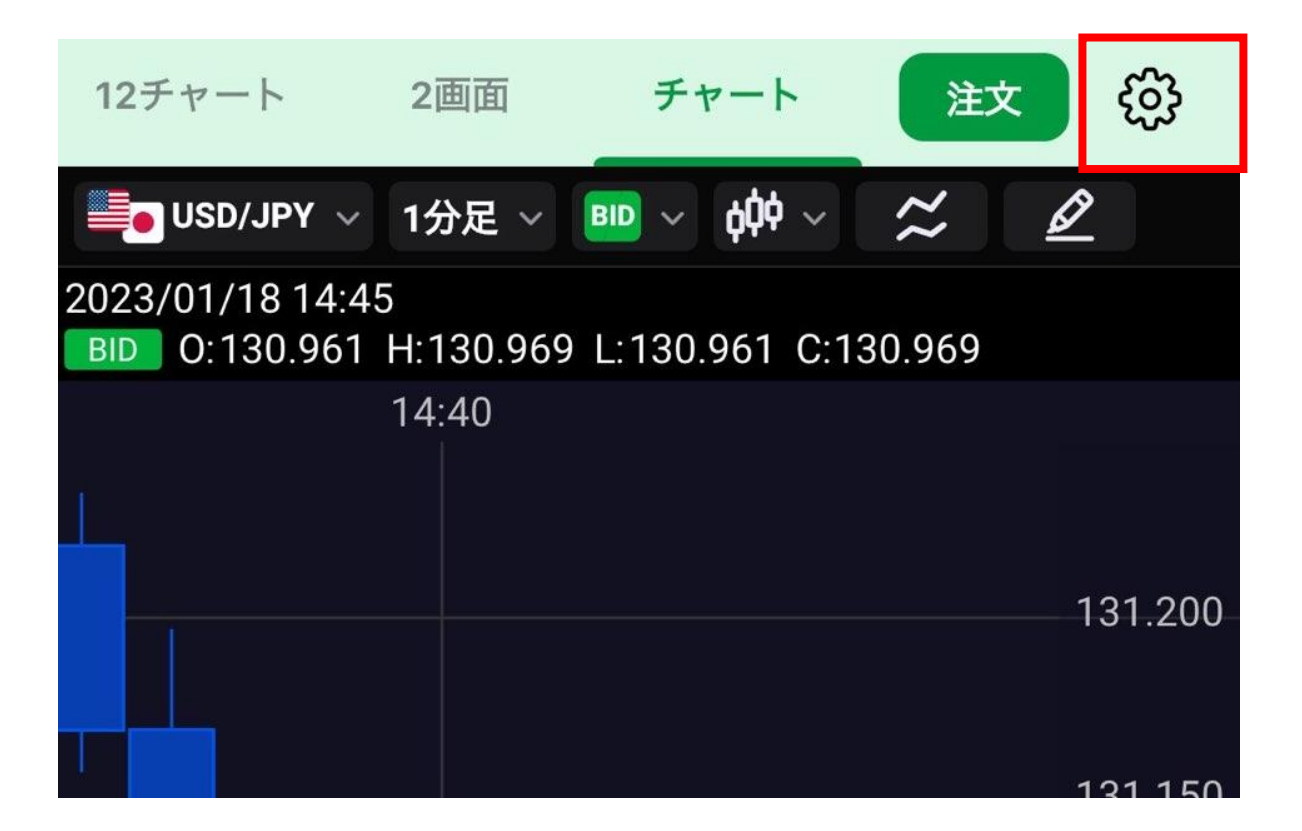

## チャートデザイン設定

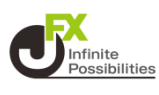

#### 3 設定の画面を開いたら、下にスクロールしていくとデザイン設定 の項目があるので、【詳細設定に移行する】をタップします。

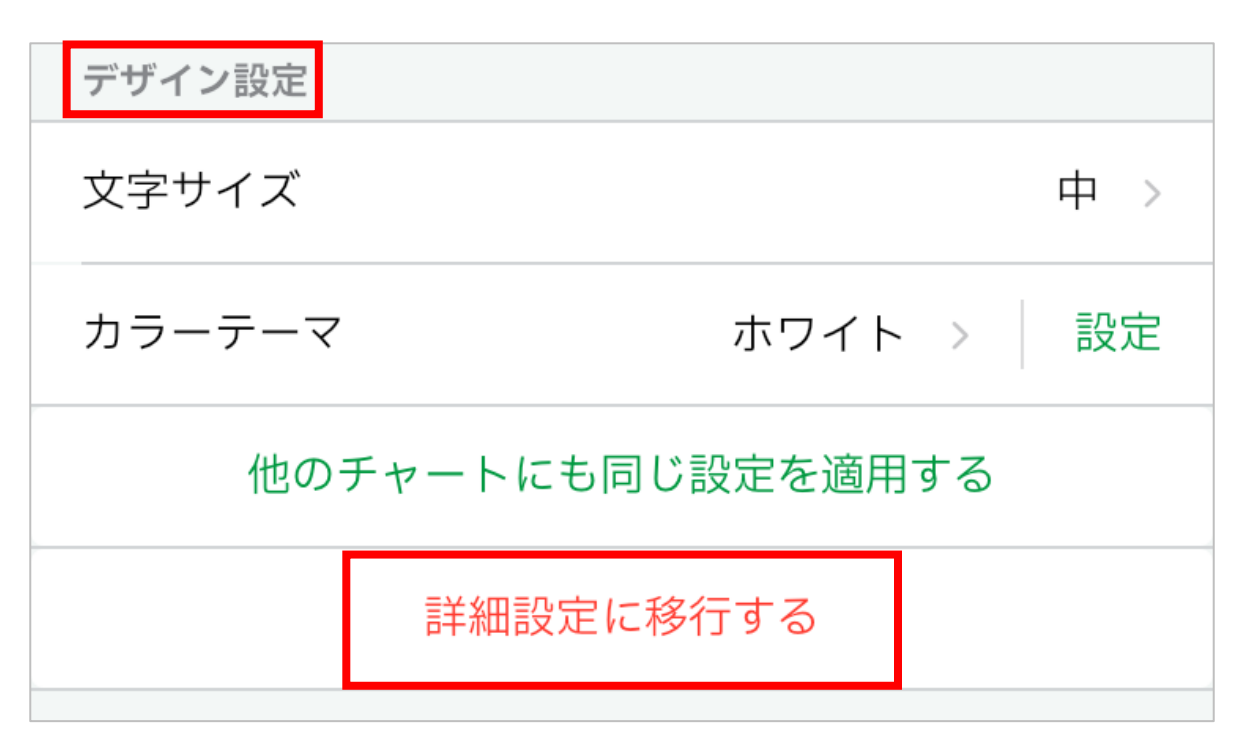

## 4 詳細設定に移行したら、【デザインの詳細設定】をタップします。

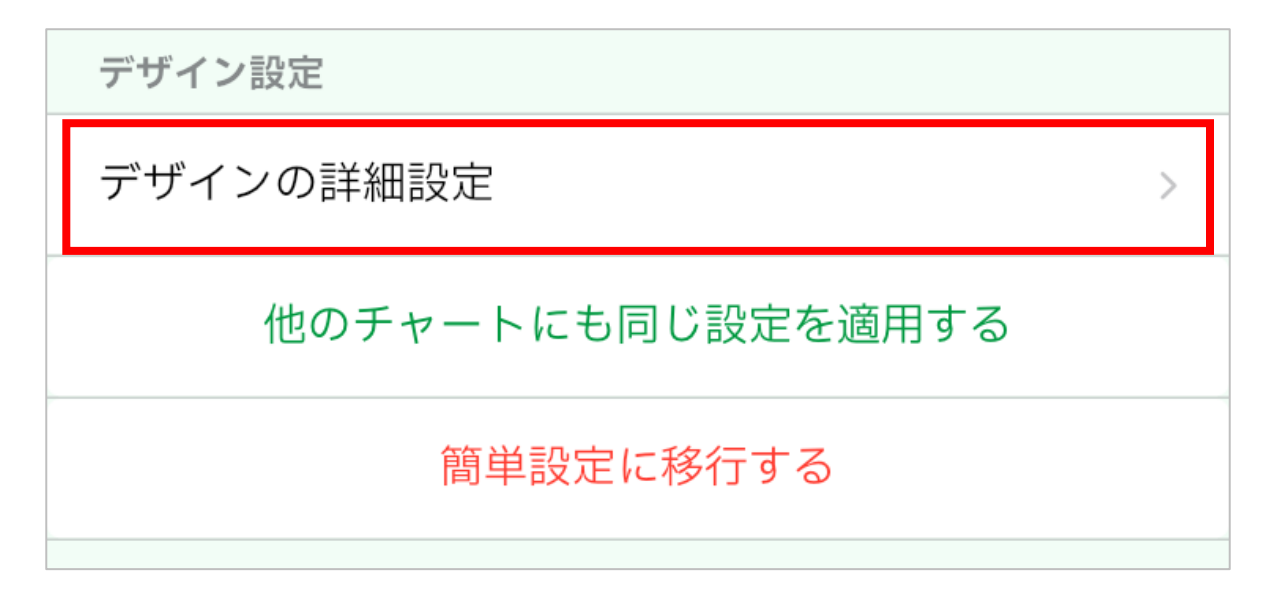

## チャートデザイン詳細設定

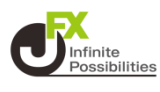

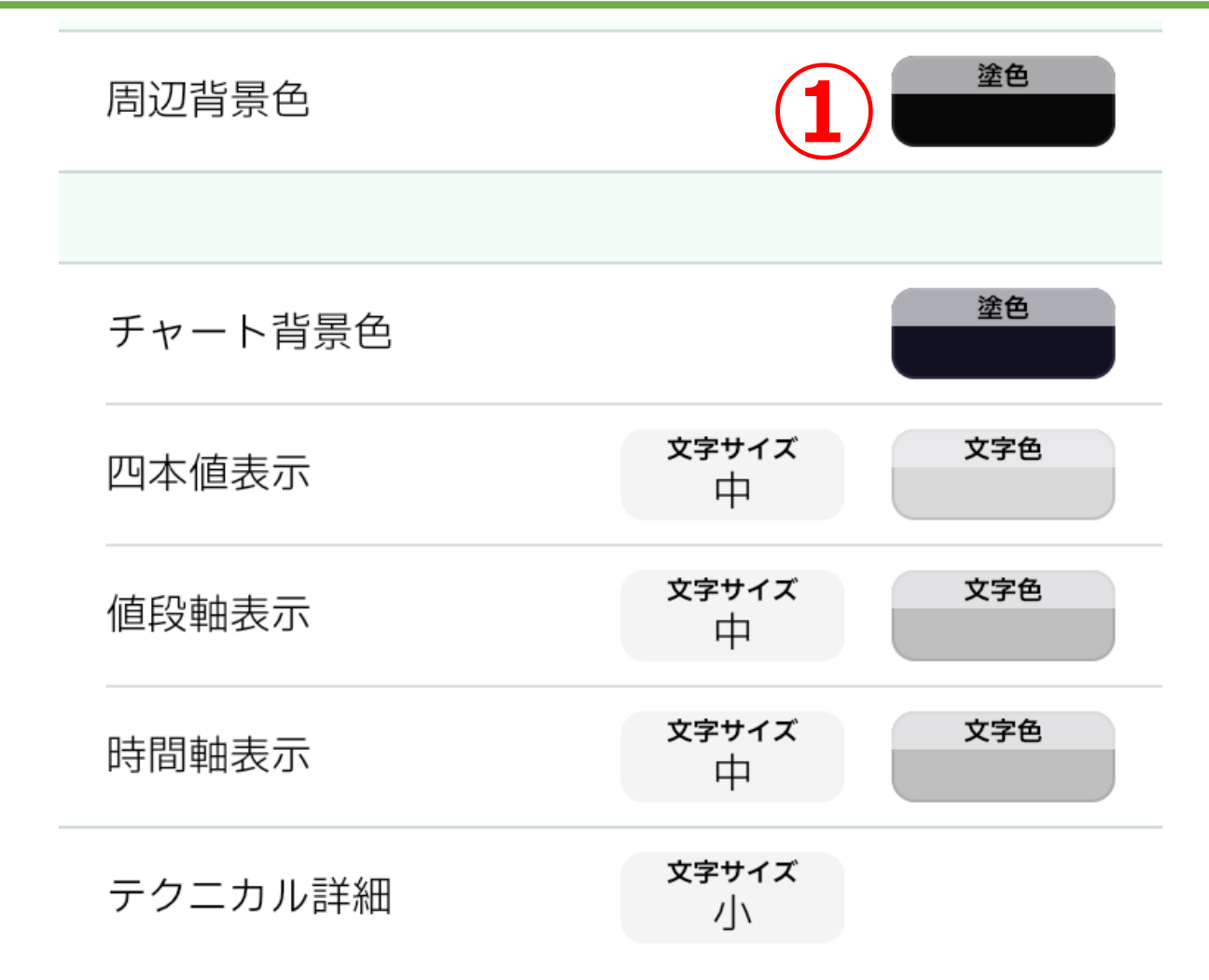

### ①色を変更できます。

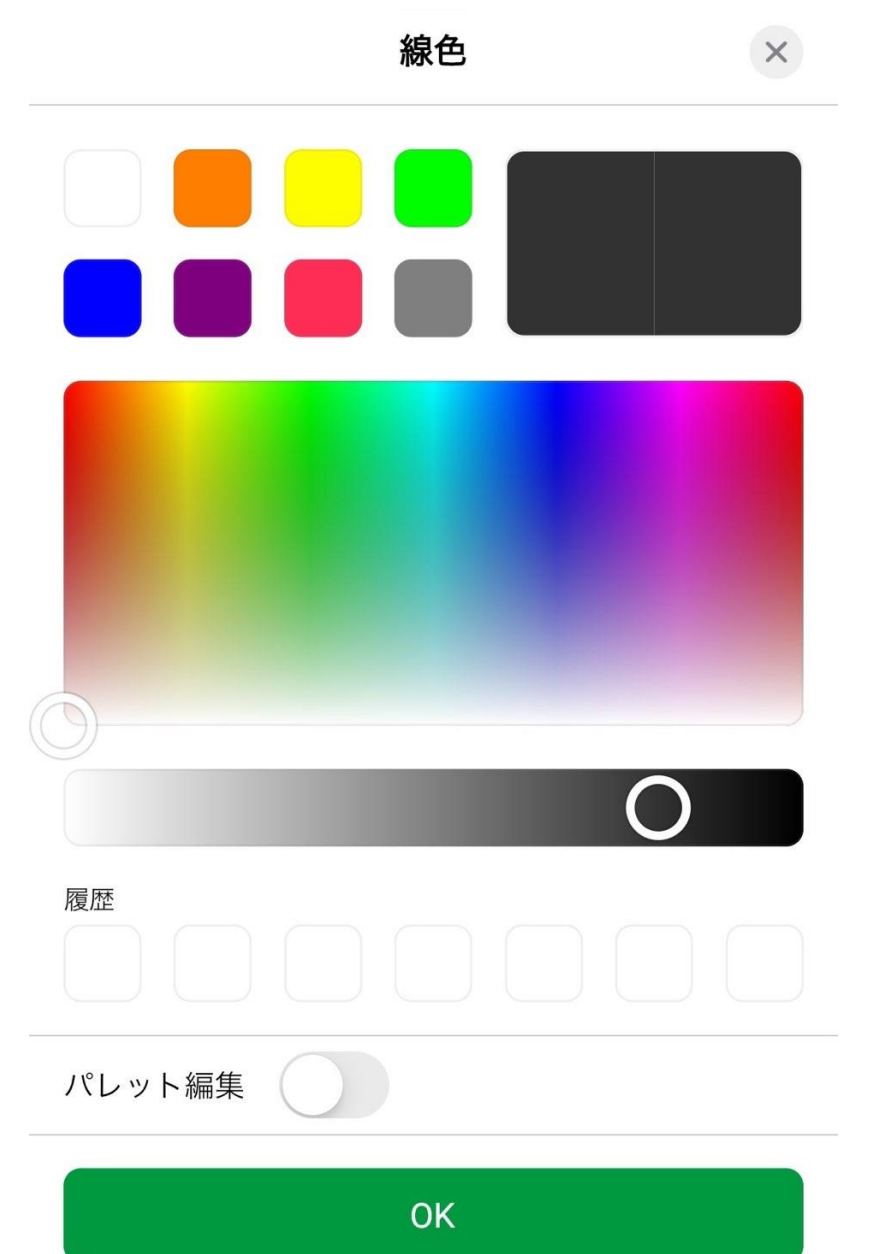

# チャートデザイン詳細設定

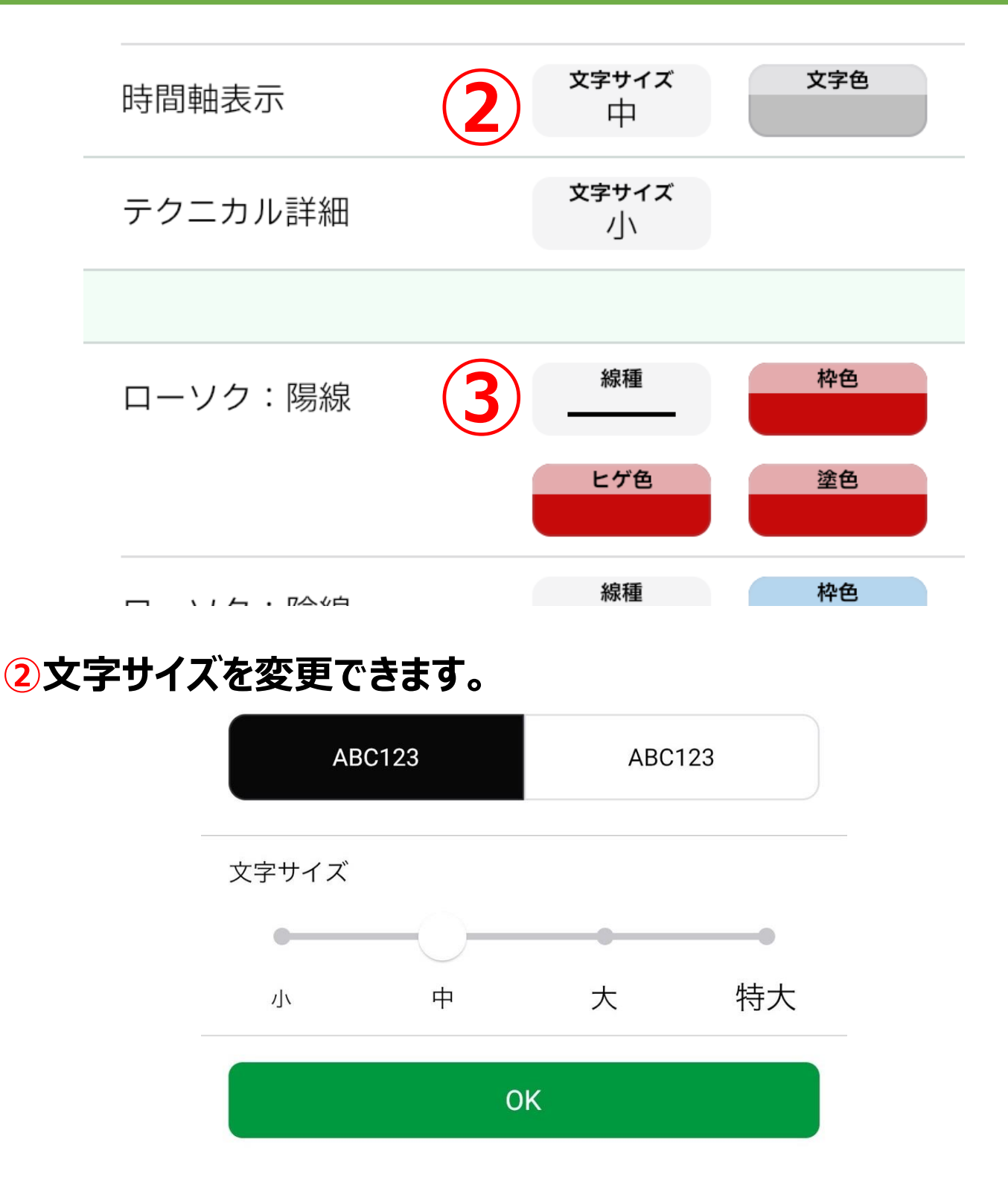

### ③線の種類を変更できます。

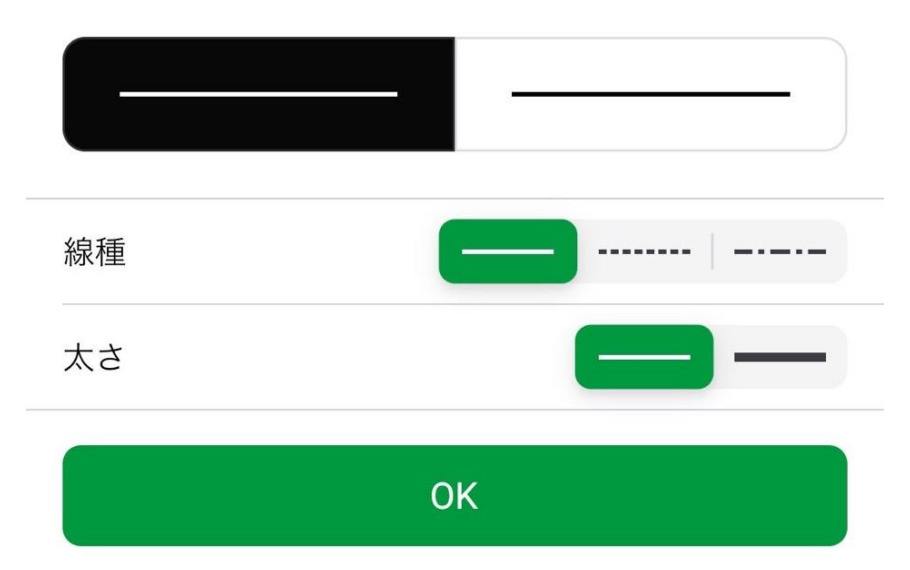

Unfinite Possibilitie